## App 端如何对比供应商报价(文档)

采购人员收到供应商报价邮件后,可进行对比供应商报价的操作,通过对比,选择最适合的 报价方案。

用户登录互海通 Web 端, 切换至"管理"界面, 依次点击"采购管理-询价管理"进入询价管理 界面, 单据较多时, 可通过筛选栏、关键字搜索、状态及类型筛选查找目标单据, 点击目标 单据任意位置进入询价单详情界面。点击"报价方案对比", 在选择对比供应商界面, 勾选要 对比的供应商后, 点击"开始报价方案对比", 可查看报价方案对比详情。

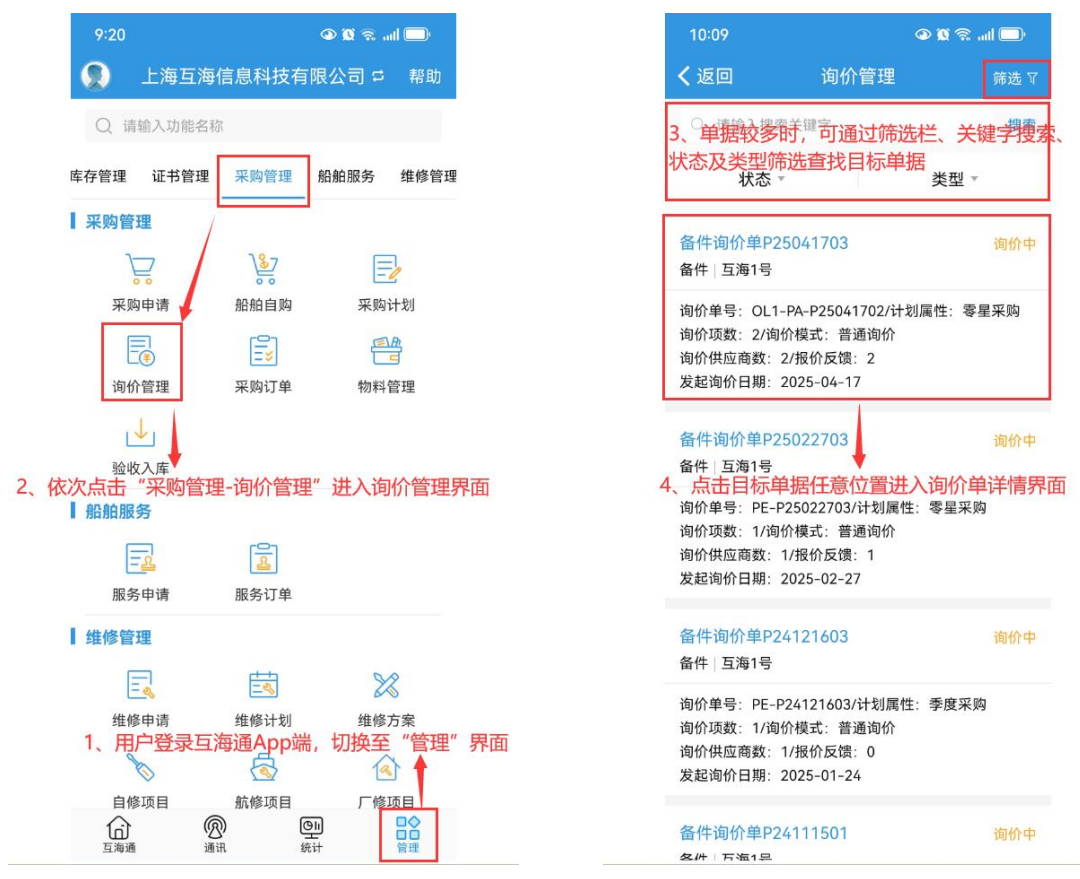

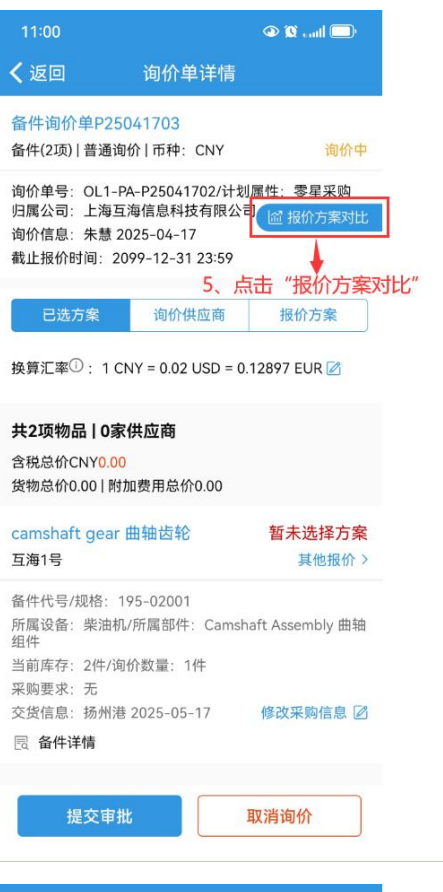

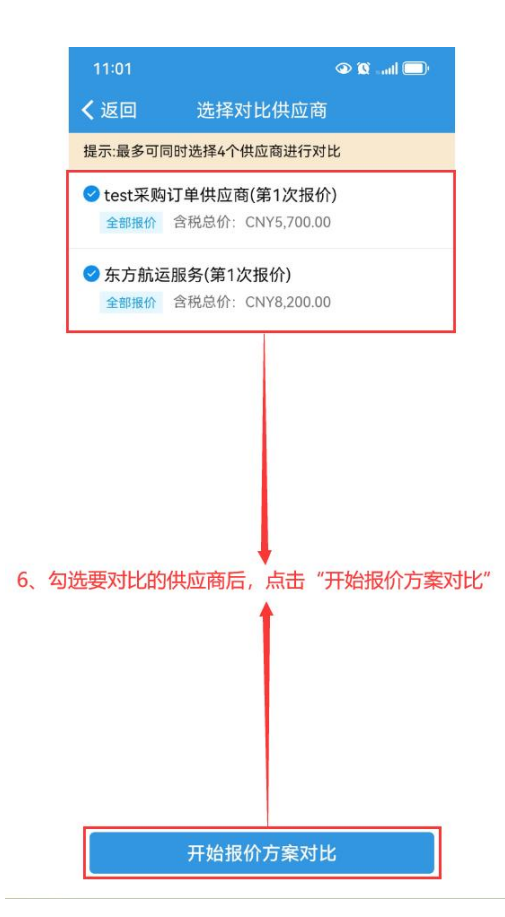

| 11:05    |                            | 🔍 🕄 🗤 🖉 👁                                    |
|----------|----------------------------|----------------------------------------------|
| く返回      | 报价方案对比详情                   |                                              |
| 公司名称     | test采购订单供应商                | 东方航运服务                                       |
| 总价       | CNY5,700.00                | CNY8,200.0                                   |
| 报价时间/次数  | 2025-04-17 14:23:06<br>第1次 | 2025-04-25 10:I<br>第1次                       |
| 供货周期     | 7                          | 5                                            |
| 价格有效期    | 2025-04-24                 | 2025-04-3(                                   |
| 互海1号     | 货物: 5,700.00<br>附加费用: 0.00 | 货物: <mark>8,000.(</mark><br>附加费用: <u>200</u> |
| 1、备件名称   | camshaft gear>             | camshaft gear                                |
| 所属设备     | 柴油机民                       | 柴油机民                                         |
| 备件代号/规格  | 195-02001                  | 195-02001                                    |
| 单价*折扣*数量 | 3,500.00*1*1               | 5,000.00*1*                                  |
| 价格小计     | 3,500.00                   | 5,000.00                                     |
| 供货备注     |                            |                                              |
| 2、备件名称   | VTR304-11型>                | VTR304-11型                                   |
| 所属设备     | 增压器良                       | 增压器民                                         |
| 备件代号/规格  | √TR304-11型增压器工             | VTR304-11型增度                                 |
| 单价*折扣*数量 | 2,200.00*1*1               | 3,000.00*1*                                  |
| 价格小计     | 2,200.00                   | 3,000.00                                     |
| 供货备注     |                            |                                              |
| 7、可      | ●                          | 送情                                           |

返回询价单详情界面,切换至"报价方案"界面。点击"最优组合",可查看最优组合方案,点 击"选择此组合"即可选择该方案;点击"最优单选",可逐个查看每个采购项的最优报价,点 击"选择此供应商"即可选择该方案。

| 11:23                                         | ٩                                                                                                    | 🔍 💭 💷 🔍                        |                                                                                                    | 11:31                                    |                                                                      | 👁 🕱 will 🔲                                  |
|-----------------------------------------------|----------------------------------------------------------------------------------------------------|--------------------------------|----------------------------------------------------------------------------------------------------|------------------------------------------|----------------------------------------------------------------------|---------------------------------------------|
| く返回                                           | 询价单详情                                                                                                    |                                |                                                                                                    | く返回                                      | 询价单详情                                                                |                                             |
| 备件询价单                                         | P25041703<br>通询价 I 五种:CNIX                                                                                                    | 海价中                            |                                                                                                    | 备件询价单P                                   | 25041703<br>西海伦上五种: CNIX                                             | 海价中                                         |
| 面(H(2坝)) 自                                    | 通闻初千印件, CN1                                                                                                    | 间加中                            |                                                                                                    | 面件(2坝)  自1                               | 应问1/11/14. CIVI                                                      | 山川中                                         |
| 询价单号:OL<br>归属公司:上<br>询价信息:朱<br>截止报价时间         | L1-PA-P25041702/计划属性<br>海互海信息科技有限公司<br>慧 2025-04 <mark>8<sup>17</sup> 切换至</mark><br>: 2099-12-31 23:59                                 | 生:零星采购<br>◎ 报价方案对比<br>"报价方案"界面 |                                                                                                    | 询价单号:OL<br>归属公司:上》<br>询价信息:朱慧<br>截止报价时间: | 1-PA-P25041702/计划<br>每互海信息科技有限公<br>慧 2025-04-17<br>2099-12-31 23:59  | 川属性:零星采购<br>司<br>□                          |
| 已选方案<br>2、点击"最优组代<br>换算汇率①:                   | 询价供应商<br>合", 可查看最优组<br>1 CNY = 0.02 USD = 0.128                                                                                        | 报价方案<br>合方案<br>97 EUR ☑        | 9、点i<br>价                                                                                                   | 已选方案<br>击 "最优单选<br>换算汇率 <sup>①</sup> :   | 询价供应商<br><mark>违",可逐个查看</mark><br>1 CN <mark>X</mark> = 0.02 USD = 0 | <sup>报价方案</sup><br>每个采购项的最优<br>.12897 EUR ☑ |
| 最优组合                                          | 最优单选 报价分析+                                                                                                    |                                |                                                                                                    | 最优组合<br>test采购订单                         | 最优单选 报价分析                                                            | 选择此供应商                                      |
|                                               |                                                                                                    | 选择此组合                          |                                                                                                    | 含税总价CNY                                  | 5,700.00                                                             | 第1轮/全部报价                                    |
| camshaft gu<br>互海1号 10、<br>备件代号/规格<br>所属设备: 柴 | camshaft gear 曲轴齿轮 小计: 3,00.00 <sup>写海1号</sup> 10、点击 "选择此组合"即可选择该方案   备件代号/规格: 195-02001 56,000   所屬论备: 柴油机/所屬部件: Camshaft Assembly 曲轴 | Ę                              | 货物总价: 5,700.00/税费: 0.00<br>附加费用总价: 0.00/供货周期: 7 商" 即可选择该价格有效期: 2025-04-24 ③ 询价历史询价回复时间: 2025-04-17 14:23:06 |                                          |                                                                      |                                             |
| 组件<br>采购要求:无<br>交货信息:扬                        | 州港 2025-05-17                                                                                                    |                                |                                                                                                    | 王五 1362627<br>邮箱:810618                  | 0542<br>6639@qq.com                                                  |                                             |
| 🗟 备件详情                                        |                                                                                                    |                                |                                                                                                    | 东方航运服务                                   | <u> </u>                                                             | 选择此供应商                                      |
| 单价3,500.00                                    | *折扣1*购买1件                                                                                                    |                                |                                                                                                    | 含税总价CNY                                  | 3,200.00                                                             | 第1轮/全部报价                                    |
| 提交                                            | 审批 取消                                                                                                    | 肖询价                            |                                                                                                    | 提交                                       | 审批                                                                   | 取消询价                                        |

选定询价方案后,页面自动跳到"已选方案"。此页面可以修改附加费用、采购信息、更换供 应商,确认询价方案无误后,点击"提交审批"进入下一级待审批。

| 11:54                                     |                                               | 🗩 🗊 🕅 👁                       |
|-------------------------------------------|-----------------------------------------------|-------------------------------|
| く返回                                       | 询价单详情                                         |                               |
| 已选方案                                      | 询价供应商                                         | 报价方案                          |
| 换算汇率 <sup>①</sup> :1C                     | CNY = 0.02 USD = 0                            | .12897 EUR 🜌                  |
| 共2项物品 1家                                  | (供应商                                          | l 报价方案对比                      |
| 含税总价CNY <mark>5,70</mark><br>货物总价5,700.00 | 00.00<br>0   附加费用总价0.0                        | 0                             |
| test采购订单供应<br>互海1号   货物总f<br>税费: 0.00/附加图 | <b>(商</b> (税点0%)<br>介:5.700.00<br>费用:0.00 → 片 | ā击可修改附加费用                     |
| camshaft gear<br>互海1号                     | 曲轴齿轮                                          | 小计: <u>3,500.00</u><br>其他报价 > |
| 备件代号/规格: 1<br>所属设备: 柴油材<br>组件             | 195-0200 <mark>点击可</mark><br>1/所属部件: Camsl    | 更换此采购项的供应<br>haft Assembly 曲轴 |
| 当前库存:2件/询<br>采购要求:无                       | 创价数量: 1件                                      |                               |
| 交货信息:扬州港<br>民 备件详情                        | \$ 2025-05-17<br><b>ب</b>                     | 修改采购信息                        |
| 单价3,500.00*折<br>最近成交单价: C                 | 加1*购买1件<br>NY450                              | (古·ப·修仪未购)后息<br>历史成交 >        |
| 供货备注:无<br>test采购订单供应                      | 商> 🛛                                          |                               |
| 确认询价方案无                                   | 误后,点击"                                        | 提交审批"                         |
| 提交审排                                      | ŧt                                            | 取消询价                          |